# Instruções de operação **Sistema inteligentes para aquaculturas SSP200B**

Pacote com sensores inteligentes para monitorar a qualidade da água em aquaculturas

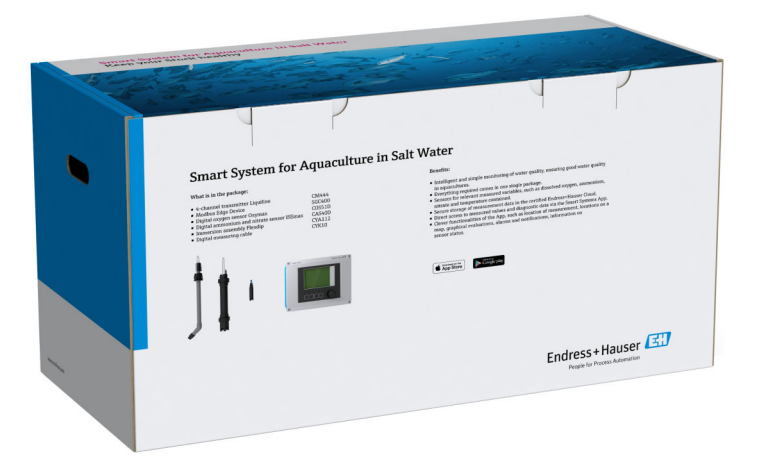

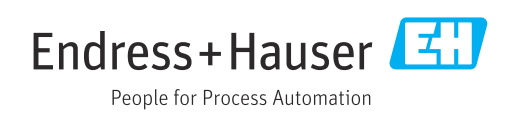

# Histórico de revisão

| Versão do produto | Instruções de operação | Alterações     | Comentários        |  |
|-------------------|------------------------|----------------|--------------------|--|
| 1.00.XX           | B02045S/04/DE/01.20    | Versão inicial | Substitui BA01930S |  |

# Sumário

| 1                             | Sobre este documento 4                                                                                                    |
|-------------------------------|----------------------------------------------------------------------------------------------------|
| 1.1<br>1.2                    | Função do documento4Símbolos usados41.2.1Símbolos de segurança41.2.2Símbolos para                                                                     |
|                               | determinados tipos de informações 4<br>1.2.3 Símbolos elétricos 5<br>1.2.4 Símbolos para indicar o status do                                          |
| 1.3<br>1.4<br>1.5<br>1.6      | Ênfase do texto5Acrônimos usados6Documentação6Marcas registradas7                                                                                     |
| 2                             | Instruções de segurança básicas 8                                                                                                    |
| 2.1<br>2.2<br>2.3<br>2.4      | Especificações para o pessoal8Uso indicado8Segurança ocupacional8Segurança operacional92.4.1Modificações no sistema92.4.2Reparo9Segurança do produto9 |
| 2.6                           | Segurança de TI                                                                                                    |
| <b>3</b><br>3.1<br>3.2<br>3.3 | Descrição do produto10Função10Projeto do sistema10Comunicação e processamento de dados10                                                              |
| 4                             | Recebimento e identificação do                                                                                                    |
|                               | $produto \ldots \ldots 11$                                                                                                    |
| 4.1<br>4.2<br>4.3             | Recebimento11Identificação do produto11Armazenamento e transporte12                                                                                   |
| 5                             | Instalação 13                                                                                                    |
| 5.1                           | Condições de instalação                                                                                                    |
| 5.2                           | Liquiline CM444 e Modbus Edge Device 13<br>5.2.1 Montagem do Liquiline CM444 e do<br>Modbus Edge Device 13                                            |
|                               | 5.2.2 Desmonte o Liquiline CM444 e o<br>Medbus Edge Device                                                                                            |
| 5.3<br>5.4                    | Montar o conjunto de imersão CYA112 15<br>Verificação após instalação 16                                                                              |
| 6                             | Conexão elétrica 17                                                                                                    |
| 6.1<br>6.2<br>6.3             | Segurança17Abertura e fechamento do invólucro17Entradas para cabo e terminais18                                                                       |

| 0.4                                                                                                    | Conexão elétrica Liquiline CM444<br>6.4.1 Trilho de montagem do cabo<br>6.4.2 Conectando a fonte de alimentação                                                                                                    | 18<br>19                                                                                                    |
|----------------------------------------------------------------------------------------------------|----------------------------------------------------------------------------------------------------|----------------------------------------------------------------------------------------------------|
| 6.5                                                                                                    | <ul> <li>6.4.2 Conectando a fonte de aminentação<br/>Liquiline CM444</li> <li>6.4.3 Conexão dos sensores</li> <li>6.5.1 Preparando o Modbus Edge Device</li> <li>6.5.2 Instalação da antena LTE</li> <li>6.5.3 Conectando a fonte de alimentação</li> </ul>                                                                                                    | 19<br>20<br>21<br>21<br>22                                                                                                    |
|                                                                                                    | <ul><li>para o Modbus Edge Device, 100 a</li><li>240 Vca</li><li>6.5.4 Conectando a fonte de alimentação</li></ul>                                                                                                    | 23                                                                                                    |
| 6.6                                                                                                    | conectando o Liquiline CM444 e o Modbus                                                                                                    | 24<br>24                                                                                                    |
| 6.7                                                                                                    | Verificação pós-conexão                                                                                                    | 25                                                                                                    |
| 7                                                                                                    | Comissionamento                                                                                                    | 26                                                                                                    |
| 7.1                                                                                                    | <ul> <li>Comissionamento do Liquiline CM444</li> <li>7.1.1 Verificação da função</li> <li>7.1.2 Configuração do idioma de operação .</li> <li>7.1.3 Configurando o Liquiline CM444</li> </ul>                                                                                                    | 26<br>26<br>26<br>26                                                                                                    |
| 7.2<br>7.3                                                                                                    | Comissionamento do Modbus Edge Device<br>Acrescentando equipamentos ao aplicativo da                                                                                                    | 28                                                                                                    |
| 7 /ı                                                                                                    | Web                                                                                                    | 28                                                                                                    |
| 7.4                                                                                                    |                                                                                                    | 29                                                                                                    |
| 8                                                                                                    | Etiqueta de identificação                                                                                                    | 30                                                                                                    |
| 8<br>9                                                                                                    | Etiqueta de identificação<br>Diagnóstico e localização de falhas .                                                                                                    | 30<br>31                                                                                                    |
| <b>8</b><br><b>9</b><br>9.1<br>9.2                                                                                                    | Etiqueta de identificação         Diagnóstico e localização de falhas         Sistema inteligente SSP         Liquiline CM444                                                                                                    | <ul> <li>29</li> <li>30</li> <li>31</li> <li>31</li> <li>31</li> </ul>                                                                                                    |
| <ul> <li>9</li> <li>9.1</li> <li>9.2</li> <li>10</li> </ul>                                                                                                    | Etiqueta de identificação         Diagnóstico e localização de falhas         Sistema inteligente SSP         Liquiline CM444         Manutenção                                                                                                    | <ul> <li>29</li> <li>30</li> <li>31</li> <li>31</li> <li>31</li> <li>32</li> </ul>                                                                                                    |
| <ul> <li><b>9</b></li> <li><b>9</b></li> <li><b>9</b></li> <li><b>9</b></li> <li><b>10</b></li> <li><b>10</b></li> &lt;</ul> | Etiqueta de identificação         Diagnóstico e localização de falhas         Sistema inteligente SSP         Liquiline CM444         Manutenção         Assistência técnica da Endress+Hauser         Sistema inteligente SSP         10.2.1 Atualizações         Liquiline CM444                                                                                                    | <ul> <li>29</li> <li>30</li> <li>31</li> <li>31</li> <li>31</li> <li>32</li> <li>32</li> <li>32</li> <li>32</li> <li>32</li> <li>32</li> <li>32</li> </ul>                                                                                                    |
| <ul> <li><b>8</b></li> <li><b>9</b></li> <li><b>9</b>.1</li> <li><b>9</b>.2</li> <li><b>10</b></li> <li>10.1</li> <li>10.2</li> <li>10.3</li> <li><b>11</b></li> </ul>                                                                                                    | Etiqueta de identificação         Diagnóstico e localização de falhas         Sistema inteligente SSP         Liquiline CM444         Manutenção         Assistência técnica da Endress+Hauser         Sistema inteligente SSP         10.2.1 Atualizações         Liquiline CM444                                                                                                    | <ul> <li>29</li> <li>30</li> <li>31</li> <li>31</li> <li>31</li> <li>32</li> <li>32</li> <li>32</li> <li>32</li> <li>32</li> <li>32</li> <li>33</li> </ul>                                                                                                    |
| <ul> <li><b>9</b></li> <li><b>9</b></li> <li><b>9</b></li> <li><b>9</b></li> <li><b>10</b></li> <li><b>10</b></li> <li><b>10</b></li> <li><b>10</b></li> <li><b>10</b></li> <li><b>11</b></li> <li><b>11</b></li> &lt;</ul> | Etiqueta de identificação         Diagnóstico e localização de falhas         Sistema inteligente SSP         Liquiline CM444         Manutenção         Assistência técnica da Endress+Hauser         Sistema inteligente SSP         10.2.1         Atualizações         Liquiline CM444         Reparo         Informações gerais         Peças de reposição         Assistência técnica da Endress+Hauser         Liquiline CM444         Descarte | <ul> <li><b>30</b></li> <li><b>31</b></li> <li><b>31</b></li> <li><b>31</b></li> <li><b>32</b></li> <li><b>32</b></li> <li><b>32</b></li> <li><b>32</b></li> <li><b>32</b></li> <li><b>33</b></li> <li><b>33</b></li> <li><b>33</b></li> <li><b>33</b></li> <li><b>33</b></li> <li><b>33</b></li> <li><b>33</b></li> </ul> |

# 1 Sobre este documento

### 1.1 Função do documento

Essas instruções de operação contêm todas as informações necessárias para usar o software: desde a descrição do produto, a instalação e o uso da integração do sistema, operação, diagnóstico e localização de falhas através de atualização do software e descarte.

### 1.2 Símbolos usados

#### 1.2.1 Símbolos de segurança

| Símbolo  | Significado                                                                                                    |
|----------|----------------------------------------------------------------------------------------------------|
| A PERIGO | <b>PERIGO!</b><br>Este símbolo alerta sobre uma situação perigosa. A falha em evitar esta situação resultará em sérios danos ou até morte.        |
| ATENÇÃO  | <b>AVISO!</b><br>Este símbolo alerta sobre uma situação perigosa. A falha em evitar esta situação pode resultar em sérios danos ou até morte.     |
|          | <b>CUIDADO!</b><br>Este símbolo alerta sobre uma situação perigosa. A falha em evitar esta situação pode<br>resultar em danos pequenos ou médios. |
| AVISO    | <b>OBSERVAÇÃO!</b><br>Este símbolo contém informações sobre procedimentos e outros dados que não resultam em danos pessoais.                      |

### 1.2.2 Símbolos para determinados tipos de informações

| Símbolo      | Significado                                                               |
|--------------|---------------------------------------------------------------------------|
|              | <b>Permitido</b><br>Procedimentos, processos ou ações que são permitidas. |
|              | <b>Preferido</b><br>Procedimentos, processos ou ações que são preferidas. |
| $\mathbf{X}$ | <b>Proibido</b><br>Procedimentos, processos ou ações que são proibidas.   |
| 1            | <b>Dica</b><br>Indica informação adicional.                               |
|              | Referência à documentação.                                                |
|              | Referência à página.                                                      |
|              | Referência ao gráfico.                                                    |
| ►            | Nota ou etapa individual a ser observada.                                 |
| 1., 2., 3    | Série de etapas.                                                          |
| _►           | Resultado de uma etapa.                                                   |
| ?            | Ajuda em casos de problema.                                               |
|              | Inspeção visual.                                                          |

### 1.2.3 Símbolos elétricos

| Símbolo  | Significado                                                                                                    |
|----------|----------------------------------------------------------------------------------------------------|
|          | Corrente contínua                                                                                                    |
| $\sim$   | Corrente alternada                                                                                                    |
| $\sim$   | Corrente contínua e corrente alternada                                                                                                    |
| <u>+</u> | <b>Conexão de aterramento</b><br>Um terminal aterrado que, pelo conhecimento do operador, está aterrado através de<br>um sistema de aterramento.                                                                                                    |
|          | Aterramento de proteção (PE)<br>Um terminal que deve ser conectado ao terra antes de estabelecer quaisquer outras<br>conexões.                                                                                                    |
|          | <ul> <li>Os terminais de aterramento são situados dentro e fora do equipamento:</li> <li>Terminal de terra interno: conecta o aterramento de proteção à rede elétrica.</li> <li>Terminal de terra externo: conecta o equipamento ao sistema de aterramento da fábrica.</li> </ul> |

# 1.2.4 Símbolos para indicar o status do equipamento (NAMUR NE107)

| Símbolo  | Significado                                                                                                    |
|----------|----------------------------------------------------------------------------------------------------|
| •        | Símbolo de acordo com NAMUR NE107<br>Falhou<br>Nível alto de severidade: o sinal de saída está inválido. Ocorreu uma falha no<br>equipamento.                                                                                                    |
| <u>ک</u> | Símbolo de acordo com NAMUR NE107<br>Fora da especificação<br>Nível médio de severidade: as condições ambientais permitidas ou as condições de<br>processo permitidas foram excedidas, ou os erros medidos são muito grandes.                                                                                                    |
| *        | Símbolo de acordo com NAMUR NE107<br>Manutenção necessária<br>Nível baixo de severidade: o sinal de saída ainda está inválido. A vida útil esperada está<br>quase esgotada ou a funcionalidade estará restrita em breve. Com um medidor de pH,<br>por exemplo, exibe "Manutenção necessária" quando o eletrodo de pH precisa ser<br>substituído. |
| *        | Símbolo de acordo com NAMUR NE107<br>Verificação da função<br>O sinal está temporariamente inválido ou sinal ou parou no último valor válido. O<br>trabalho está sendo executado atualmente no equipamento.                                                                                                    |
|          | Desconhecido: não foi possível estabelecer uma conexão com o equipamento.                                                                                                    |
| 2        | OK: o equipamento está OK.                                                                                                    |
|          | Não monitorado: o equipamento é monitorado.                                                                                                    |

# 1.3 Ênfase do texto

| Ênfase             | Significado                                                   | Exemplo                                                                                                    |
|--------------------|---------------------------------------------------------------|----------------------------------------------------------------------------------------------------|
| Negrito            | Teclas, botões, ícones de programas,<br>abas, menus, comandos | <b>Iniciar → Programas → Endress+Hauser</b><br>No menu <b>Arquivo</b> , selecione a opção <b>Imprimir</b> . |
| Suportes angulares | Variáveis                                                     | <dvd drive=""></dvd>                                                                                        |

# 1.4 Acrônimos usados

| Acrônimos                                                   | Significado                                                                                                    |
|-------------------------------------------------------------|----------------------------------------------------------------------------------------------------|
| CA                                                          | Corrente alternada                                                                                                    |
| CAS40D                                                      | Sensor de nitrato e amônia Endress+Hauser                                                                                               |
| CM444                                                       | Transmissor Endress+Hauser                                                                                                    |
| COS51D (somente SSP200B para<br>aplicações de água salgada) | Sensor de oxigênio Endress+Hauser                                                                                                    |
| COS61D (somente SSP200B para<br>aplicações de água doce)    | Sensor de oxigênio Endress+Hauser                                                                                                    |
| CYA112                                                      | Conjunto de imersão Endress+Hauser                                                                                                    |
| CYK10                                                       | Cabo de medição Endress+Hauser                                                                                                    |
| CPU                                                         | Unidade de processamento central                                                                                                    |
| CC                                                          | Corrente contínua                                                                                                    |
| SSP                                                         | Pacote de sistema inteligente                                                                                                    |
| Rest JSON API                                               | Especificação para REST-em conformidade com o API (Interface de aplicativo programável) (REST = Transferência de estado representativo) |

# 1.5 Documentação

As Instruções de operação para o Sistema inteligente estão inclusas na entrega.

| Documentação com | plementar para | sistemas inte | igentes SSP | e component | es do sistema |
|------------------|----------------|---------------|-------------|-------------|---------------|
| 1                |                |               |             |             |               |

| Sistemas ou componentes do sistema                                      | Designação      | Documentação                                                                                                    |
|-------------------------------------------------------------------------|-----------------|----------------------------------------------------------------------------------------------------|
| Sistema inteligente para água de superfície                             | SSP100B         | <ul><li>Informações técnicas TI01550S/04/EN</li><li>Instruções de operação BA02044S/04/EN</li></ul>                                                                                                    |
| Sistema inteligentes para<br>aquaculturas                               | SSP200B         | <ul><li>Informações técnicas TI01551S/04/EN</li><li>Instruções de operação BA02045S/04/EN</li></ul>                                                                                                    |
| Modbus Edge Device                                                      | SGC400          | Informações técnicas TI01422S/04/EN                                                                                                    |
| Transmissor                                                             | Liquiline CM444 | <ul> <li>Informações técnicas TI00444C/07/EN</li> <li>Resumo das Instruções de Operação KA01159C/07/EN</li> <li>Instruções de Operação BA00444C/07/PT</li> <li>Instruções de instalação EA00009C/07/A2</li> </ul> |
| Sensor de amônia e nitrato                                              | ISEmax CAS40D   | <ul> <li>Informações técnicas TI00491C/07/EN</li> <li>Instruções de Operação BA00491C/07/PT</li> </ul>                                                                                                    |
| Sensor de oxigênio (para<br>SSP200B para aplicações de água<br>salgada) | Oxymax COS51D   | <ul> <li>Informações técnicas TI00413C/07/EN</li> <li>Resumo das Instruções de Operação KA00413C/07/EN</li> <li>Instruções de Operação BA00413C/07/PT</li> </ul>                                                  |
| Sensor de oxigênio (para<br>SSP200B para aplicações de água<br>doce)    | Oxymax COS61D   | <ul> <li>Informações técnicas TI00387C/07/EN</li> <li>Resumo das Instruções de Operação KA01133C/07/EN</li> <li>Instruções de Operação BA00460C/07/PT</li> </ul>                                                  |
| Conjunto de imersão                                                     | Flexdip CYA112  | <ul><li>Informações técnicas TI00118C/07/EN</li><li>Instruções de operação BA00118C/07/A2</li></ul>                                                                                                    |
| Cabos de medição                                                        | СҮК10           | <ul><li>Informações técnicas TI00432C/07/EN</li><li>Instruções de Operação BA00432C/07/PT</li></ul>                                                                                                    |

Para documentação adicional, consulte o Aplicativo de Operações Endress+Hauser ou visite www.endress.com/device-viewer.

# 1.6 Marcas registradas

Modbus é a marca registrada da Modicon, Incorporated.

RUT240 é um produto da Teltonika Ltd., 08105 Vilnius/Lituânia.

RevPi Core 3 é um produto da Kunbus GmbH, 73770 Denkendorf/Alemanha.

UNO PS é um produto da Phoenix CONTACT GmbH & Co. KG, 32825 Blomberg/Alemanha.

Todas as outras marcas e nomes de produtos são marcas ou marcas registradas de empresas ou organizações em questão.

# 2 Instruções de segurança básicas

# 2.1 Especificações para o pessoal

O pessoal para a instalação, comissionamento, diagnósticos e manutenção deve atender as seguintes especificações:

- Especialistas treinados e qualificados devem ter qualificação relevante para esta função e tarefa específica e ter sido treinado pela Endress+Hauser. Especialistas na organização de assistência técnica da Endress+Hauser.
- O pessoal deve ser autorizado pelo dono/operador da planta.
- ▶ O pessoal deve estar familiarizado com as regulamentações regionais e nacionais.
- Antes de iniciar o trabalho, o pessoal deve ler e entender as instruções no manual e documentação complementar, bem como nos certificados (dependendo da aplicação).
- O pessoal deve seguir as instruções e estar em conformidade com as políticas gerais.

O pessoal de operação deve atender às seguintes especificações:

- O pessoal está instruído e autorizado, de acordo com as especificações da tarefa, pelo dono/operador da instalação.
- O pessoal segue as instruções desse manual.

# 2.2 Uso indicado

O Sistema inteligente SSP200B para aplicações de água doce foi desenvolvido para monitorar água doce. O Sistema inteligente SSP200B para aplicações de água salgada foi desenvolvido para monitorar água salgada.

O transmissor Liquiline CM444 é um controlador multicanal e é usado para conectar os sensores digitais fornecidos.

Qualquer outra forma de uso é considerada como uso não indicado. O uso indicado implica em conformidade com as especificações de operação e manutenção especificadas pelo fabricante. O Sistema inteligente deve ser montado em um ambiente destinado a esse propósito.

O Sistema inteligente não é adequado para uso em atmosferas explosivas.

### Riscos

É responsabilidade do dono/operador avaliar quaisquer riscos para os sistemas. Esses riscos devem ser avaliados pelo dono/operador e as providências resultantes da avaliação devem ser implementadas. Enquanto o Sistema inteligente pode fazer parte de tal medida, a responsabilidade pelo processo sempre cabe ao proprietário/ operador, particularmente, tomar as providências adequadas se o Sistema inteligente sinalizar um alarme.

### 🛐 uso incorreto

O uso não indicado pode comprometer a segurança. O fabricante não é responsável por danos causados pelo uso indevido ou não indicado.

# 2.3 Segurança ocupacional

O pessoal deve atender às seguintes condições ao trabalhar no e com o sistema:

- Use o equipamento de proteção individual de acordo com as regulamentações regionais/nacionais.
- Ao soldar, não aterre a unidade de solda através do sistema.
- ► Se as mãos estiverem molhadas, use luvas por conta do alto risco de choque elétrico.

### 2.4 Segurança operacional

Opere o equipamento apenas se estiver em condição técnica adequada, sem erros e falhas.

O operador é responsável pela operação livre de interferências do sistema.

#### 2.4.1 Modificações no sistema

Não são permitidas modificações não autorizadas no sistema, pois podem causar riscos imprevistos:

▶ Se realmente for necessário fazer alterações, consulte a Endress+Hauser.

### 2.4.2 Reparo

Para garantir a contínua segurança e confiabilidade da operação:

- ► Reparos devem ser feitos somente por especialistas Endress+Hauser certificados.
- Observe as regulamentações nacionais/federais referentes ao reparo de um equipamento elétrico.
- ▶ Use somente peças de reposição e acessórios originais da Endress+Hauser.

# 2.5 Segurança do produto

Os componentes usados para o Sistema inteligente atende as normas gerais de segurança e aos requisitos legais. Além disso, os componentes em conformidade com as diretrizes da CE/UE que estão listadas na Declaração de Conformidade da UE para os componentes.

# 2.6 Segurança de TI

Nossa garantia é válida apenas se o equipamento for instalado e usado como descrito nas instruções de operação. O sistema é equipado com mecanismos de segurança para proteger contra alterações acidentais às configurações do equipamento.

Medidas de segurança do TI alinhadas às normas de segurança dos operadores e desenvolvidas para fornecer proteção adicional para o sistema e transferência de dados devem ser implementadas pelos próprios operadores.

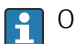

O operador é responsável pelo backup de dados.

# 3 Descrição do produto

# 3.1 Função

O Sistema inteligente para aquaculturas SSP200B monitora sistemas de aquaculturas.

O pacote inclui todos os sensores necessários e um transmissor para processamento de dados medidos e o equipamento Modbus Edge Device SGC400. O pacote também inclui conjuntos de imersão, placas de montagem e o cabo de conexão para a conexão Modbus TCP. O Modbus Edge Device SGC400 transmite os dados de ID do equipamento, valores medidos e informação de status para o Netilion Cloud. Os dados enviados ao Netilion Cloud podem ser pesquisados diretamente através de um REST JSON API ou usado em um aplicativo no smartphone.

# 3.2 Projeto do sistema

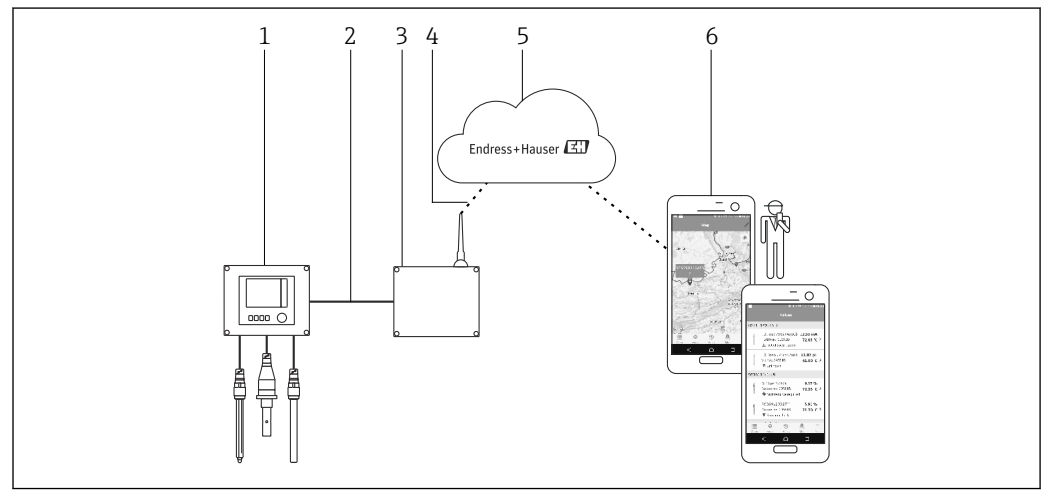

🖻 1 Arquitetura de rede

- 1 Equipamento de campo, ex., Liquiline CM444
- 2 Conexão Modbus TCP
- 3 Modbus Edge Device SGC400
- 4 Conexão LTE
- 5 Netilion Cloud
- 6 Smartphone ou aplicativo do usuário

# 3.3 Comunicação e processamento de dados

| Modbus TCP (Ethernet) | 2x portas LAN, 10/100 Mbps, cumprindo com as normas IEEE 802.3 e IEEE 802.3u   |
|-----------------------|--------------------------------------------------------------------------------|
| LAN sem-fio           | IEEE 802.11b/g/n, Ponto de acesso - Access Point (AP), Estação - Station (STA) |
| Móvel                 | 4G (LTE) CAT4 até 150 Mbps<br>3G até 42 Mbps                                   |

# 4 Recebimento e identificação do produto

### 4.1 Recebimento

• Verifique a embalagem para evitar danos visíveis decorrentes do transporte.

- Para evitar danos, remova a embalagem com cuidado.
- Guarde os documentos que acompanham o produto.

O sistema pode não ser operado se o conteúdo tiver sido previamente danificado. Contate o Endress+Hauser Sales Center se isso acontecer. Devolva o sistema para a Endress+Hauser na embalagem original, se possível.

# 4.2 Identificação do produto

A etiqueta de identificação de seus Sistema Inteligente pode ser encontrada na seção "Etiqueta de Identificação" destas Instruções de Operação. A etiqueta de identificação também está localizada na parte interna da tampa do Edge Device.

A etiqueta de identificação contém as seguintes informações:

- Número de série do Sistema Inteligente
- Número de série do transmissor Liquiline CM444
- Números de série dos sensores
- Código de desconto para registrar a instalação no Netilion Cloud

| Endress+Hauser<br>Process Solutions AG<br>CH-4153 Reinach | Endress+Hauser 🖽               |
|-----------------------------------------------------------|--------------------------------|
| Smart System Packag                                       | je SSP200B                     |
| Order code:                                               | SSP200-10C2/0                  |
| Serial number:<br>Extended order code:                    | R1000224820<br>SSP200B-AAFB11A |
| Discount Code:                                            | 12345678                       |
| Serial No. Liquiline CM444:                               | 11111105G00                    |
| Serial No. Oxymax COS61D                                  | 0: 11111105000                 |
| Serial No. ISEmax CAS40D                                  | : 11111105110                  |
|                                                           |                                |
|                                                           | X                              |
| CE                                                        |                                |
| Assembled in Switzerland                                  | Year of manufacturing: 2020    |

Exemplo de etiqueta de identificação para SSP200B

Você pode identificar o sistema das seguintes maneiras:

- Insira o número de série indicado na etiqueta de identificação em W@MVisualização do equipamento (www.endress.com → Sobre nós → W@M Gerenciamento do ciclo de vida → Operações → As informações corretas sobre o equipamento sempre à mão (encontre a peça de reposição) → Acesso à informação específica do equipamento → Insira número de série): todas as informações relacionadas ao sistema/equipamento são então exibidas.
- Insira o número de série indicado na etiqueta de identificação no Endress+Hauser Operations App: todas as informações relacionadas ao sistema são então exibidas.

# 4.3 Armazenamento e transporte

- Os componentes são embalados de maneira que fiquem totalmente protegidos contra choques durante o armazenamento e transporte.
- A temperatura de armazenamento permitida é 0 para 40 °C (32 para 104 °F).
- Armazene os componentes na embalagem original em um local seco.
- Se possível, transporte os componentes apenas na embalagem original.

# 5 Instalação

# 5.1 Condições de instalação

#### 5.1.1 Grau de proteção IP

#### AVISO

#### Grau de proteção IP não observado

Possível dano ao equipamento.

 Leve em consideração a proteção IP do Liquiline CM444 e o Modbus Edge Device SGC400 para a localização da instalação.

Grau de proteção IP:

- Liquiline CM444: IP66/67
- Modbus Edge Device SGC400: IP54

# 5.2 Liquiline CM444 e Modbus Edge Device

#### 5.2.1 Montagem do Liquiline CM444 e do Modbus Edge Device

Monte o transmissor Liquiline CM444 e o Modbus Edge Device na parede, usando uma placa de montagem.

Para informações detalhadas sobre as dimensões, veja as Informações técnicas para "Liquiline CM444" e as Informações técnicas para "Modbus Edge Device".

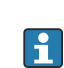

Leve em consideração o comprimento dos cabos de conexão da antena e as informações na seção "Instalação da antena LTE" para o local de instalação do Modbus Edge Device → 🗎 22

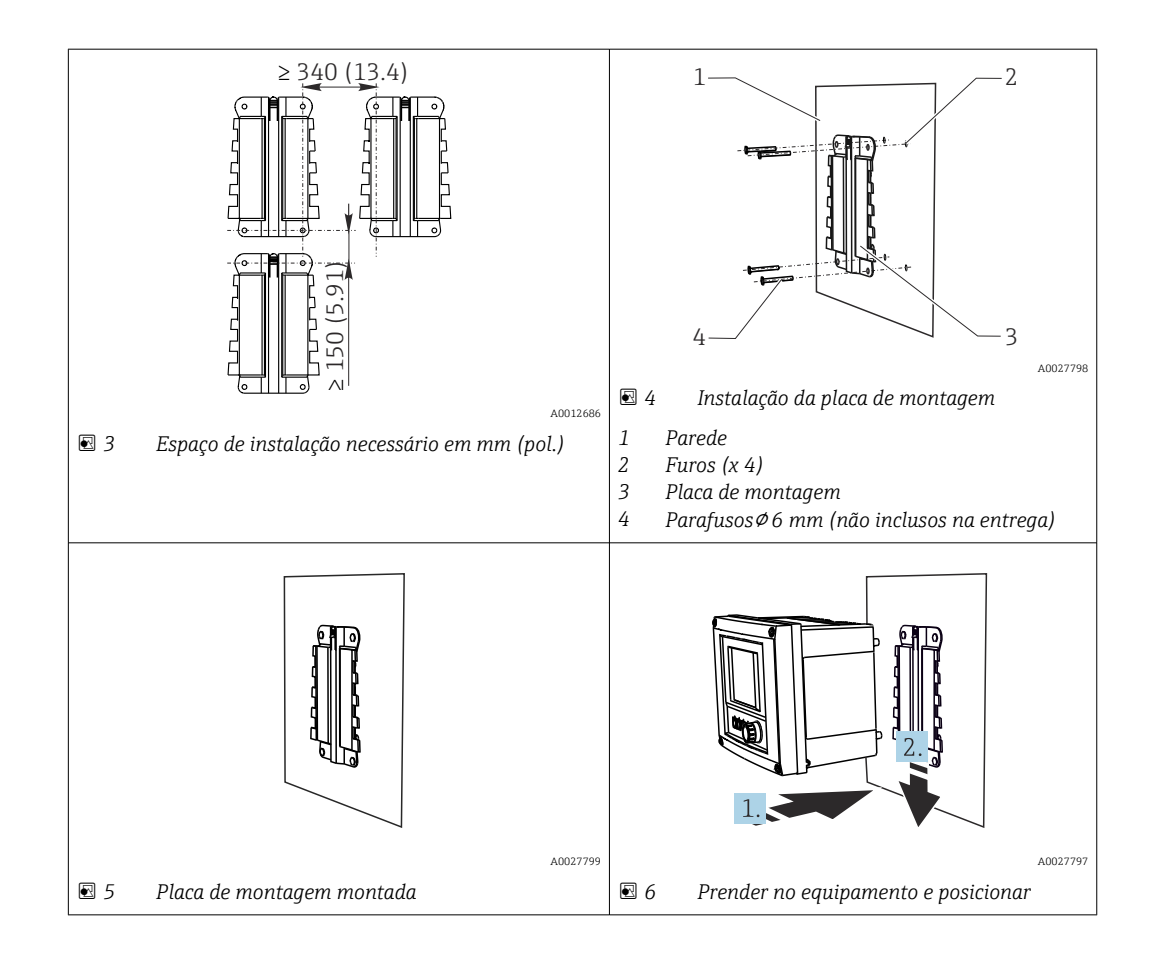

- 1. Montar as placas de montagem. Observe os espaços de instalação indicados. O diâmetro dos furos depende dos conectores de parede usados. Conector de parede e parafusos não inclusos na entrega.
- 2. Prender o equipamento no suporte.
- 3. Empurre o equipamento para baixo no suporte até o equipamento até que encaixe no lugar certo.

#### 5.2.2 Desmonte o Liquiline CM444 e o Modbus Edge Device

Desmonte o transmissor LiquilineCM444 e o Modbus Edge Device da mesma maneira.

#### **AVISO**

#### O equipamento caiu

Dano ao equipamento

- ► Ao retirar o controlador do suporte, segure o equipamento para garantir que ele não caia.
- ► O ideal é que duas pessoas desmontem o equipamento.

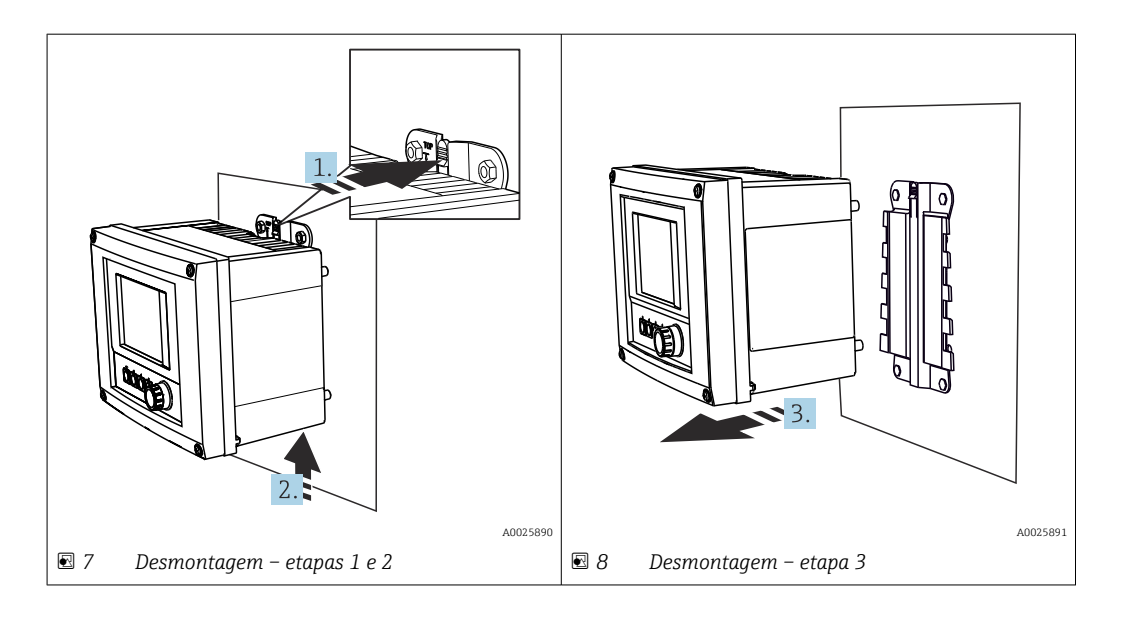

- 1. Empurre o trinco para trás.
- 2. Empurre o equipamento para cima para remover o suporte.
- 3. Remova o equipamento para a parte frontal.

### 5.3 Montar o conjunto de imersão CYA112

Note que os conjuntos de imersão são equipados com adaptadores de sensor diferentes.

Os seguintes sensores são instalados com o conjunto de imersão CYA112:

- SSP200B para aplicações de água salgada: sensor de oxigênio COS51D com adaptador do sensor NPT3/4
- SSP200B para aplicações de água doce: sensor de oxigênio COS61D com adaptador do sensor G1

O sensor de amônia e nitrato CAS40D está instalado sem um conjunto de imersão.

#### Montando o conjunto de imersão

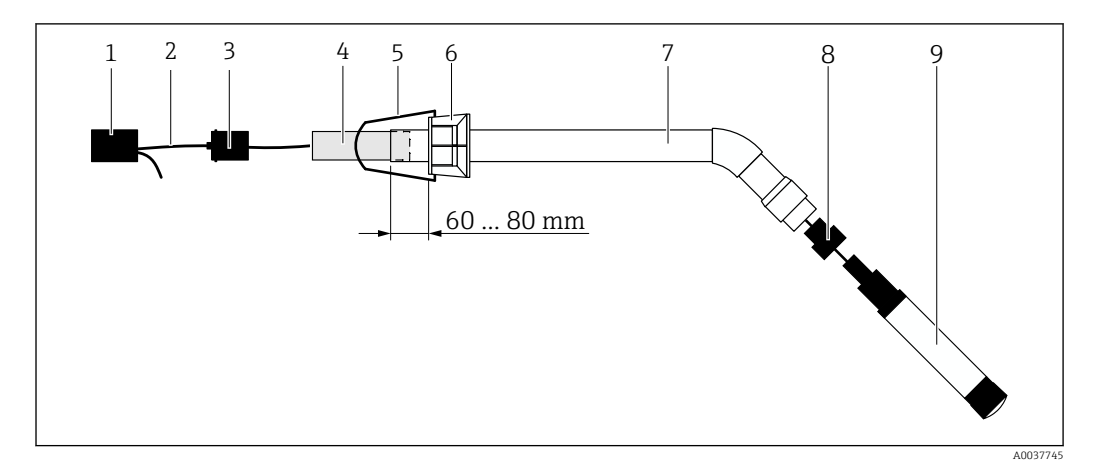

🖻 9 Conjunto de imersão CYA112 com sensor instalado

- 1 Tampa de proteção contra respingos
- 2 Cabo do sensor ou cabo de medição, dependendo do sensor
- 3 Conector de borracha
- 4 Peso
- 5 Suporte de retenção
- 6 Braçadeira multifuncional
- 7 A instalação do conjunto de imersão consiste em tubo de imersão e suporte de conexão
- 8 Adaptador de sensor para sensor de pH CPF81D e sensor de condutividade CLS50D
- 9 Sensor

#### Montando o conjunto de imersão

- 1. CPF81D e CLS50D: aparafuse o adaptador de sensor no suporte de conexão do tubo de imersão.
- 2. Empurre o peso para o tubo de imersão.
- 3. Instale o suporte de retenção na braçadeira multifuncional.
- 4. Instale a braçadeira multifuncional no tubo de imersão. Mantenha distância segura de 60 a 80 mm da borda superior do tubo de imersão, como ilustrado no gráfico acima.
- 5. Se o sensor não for equipado com um cabo do sensor permanentemente conectado, conecte o cabo de medição fornecido ao sensor.
- 6. Guie o cabo através do conjunto de imersão.
- 7. Guie o cabo através do conector de borracha. Observe o comprimento necessário em relação ao transmissor Liquiline CM444.
- 8. Vede o tubo de imersão com o conector de borracha.
- 9. Parafuse a tampa de proteção contra respingos no tubo de imersão.
- O sistema de suporte opcional Flexdip CYH112 oferece maneiras diferentes de instalar o conjunto de imersão.

# 5.4 Verificação após instalação

| Os componentes instalados não estão danificados (inspeção visual)?                                                                       |  |
|----------------------------------------------------------------------------------------------------|--|
| Todos os componentes atendem as especificações necessárias? Por exemplo:<br>• Grau de proteção IP<br>• Temperatura ambiente<br>• Umidade |  |
| Os parafusos de fixação estão bem aparafusados?                                                                                          |  |

# 6 Conexão elétrica

### 6.1 Segurança

#### **A**TENÇÃO

#### O transmissor e o Modbus Edge Device estão ativos

Conexão incorreta pode resultar em ferimentos ou morte!

- Apenas eletricistas certificados podem realizar a conexão elétrica.
  - O eletricista certificado deve ler e compreender estas Instruções de Operação e deve seguir todas as instruções.
  - Antes de iniciar o trabalho de conexão, certifique-se de que nenhuma tensão esteja presente nos cabos.

# 6.2 Abertura e fechamento do invólucro

O invólucro do transmissor e o invólucro do Modbus Edge Device são abertos e fechados da mesma maneira.

#### AVISO

#### Ferramentas pontudas ou afiadas

Se ferramentas não adequadas são usadas, podem arranhar o invólucro ou danificar a vedação, e assim ter um impacto negativo no vazamento do invólucro!

- ▶ Não use qualquer objeto pontudo ou afiado, tal como uma faca, para abrir o invólucro.
- Use apenas uma chave de fenda Phillips adequada para abrir e fechar o invólucro.

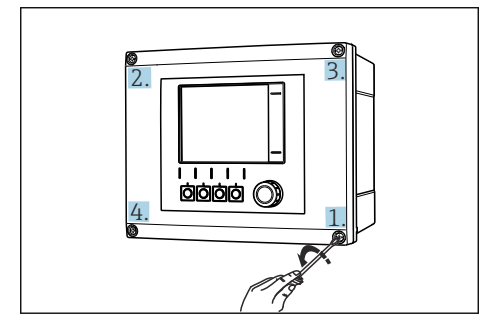

Il Soltar os parafusos do invólucro em uma sequência diagonal oposta com a chave de fenda Phillips

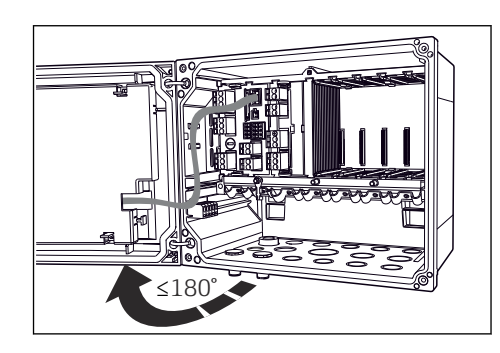

Il Abrir a tampa do invólucro, ângulo máx. de abertura 180° (depende da posição de instalação)

#### Abertura do invólucro

- 1. Solte os parafusos do invólucro passo a passo. Inicie por qualquer parafuso do invólucro.
- 2. Libere o parafuso do invólucro na diagonal oposta a esse parafuso.
- 3. Libere o terceiro e o quarto parafuso do invólucro.

#### Fechamento do invólucro

> Aperte os parafusos do invólucro no passo a passo básico na sequência diagonal oposta.

# 6.3 Entradas para cabo e terminais

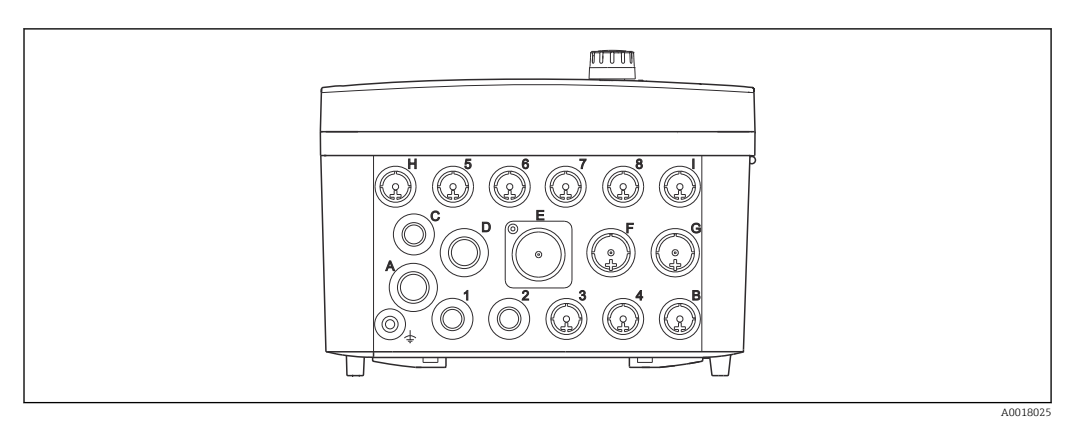

🖻 12 Parte inferior do invólucro com entradas para cabo e terminais etiquetados

| Etiqueta na parte inferior do invólucro | Descrição para Liquiline CM444                                                  | Descrição para Modbus Device<br>Edge |
|-----------------------------------------|---------------------------------------------------------------------------------|--------------------------------------|
| 1 a 8                                   | Sensores 1 a 8                                                                  | Não use                              |
| А                                       | Tensão de alimentação                                                           | Não use                              |
| В                                       | RS485 Ent ou M12 DP/RS485 (não<br>usada na configuração de fábrica)             | Não use                              |
| С                                       | Usável livremente                                                               | Antena LTE                           |
| D                                       | Entrada e saída de corrente, relés<br>(não usada na configuração de<br>fábrica) | Antena LTE                           |
| E                                       | Não use                                                                         | Não use                              |
| F                                       | Entrada e saída de corrente, relés<br>(não usada na configuração de<br>fábrica) | EtherNet                             |
| G                                       | Entrada e saída de corrente, relés<br>(não usada na configuração de<br>fábrica) | Tensão de alimentação                |
| Н                                       | Usável livremente                                                               | Não use                              |
| Ι                                       | RS485 Saí e M12 Ethernet (M12<br>Ethernet usado na configuração de<br>fábrica)  | Não use                              |

# 6.4 Conexão elétrica Liquiline CM444

### **AVISO**

#### O transmissor não tem uma chave seletora!

- Fornece um interruptor protegido nos arredores nos arredores do transmissor no local de instalação.
- ► O interruptor pode ser um comutador ou chave seletora e deve ser identificado como interruptor para o equipamento.

#### 6.4.1 Trilho de montagem do cabo

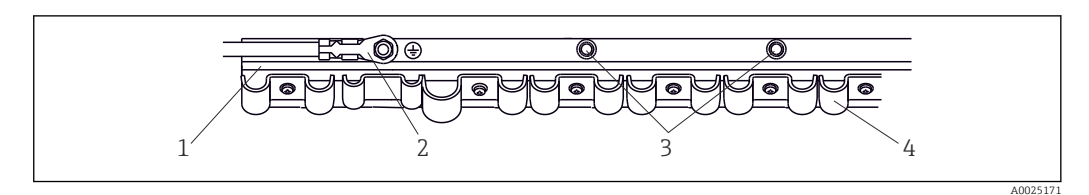

El 13 Cabo do trilho de montagem e funções associadas

- 1 Trilho de montagem do cabo
- 2 Parafuso rosqueado como conexão protegida do aterramento, ponto central de aterramento
- 3 Parafusos rosqueados tradicionais para conexões de aterramento
- 4 Braçadeiras do cabo para fixação e aterramento dos cabos do sensor

#### 6.4.2 Conectando a fonte de alimentação Liquiline CM444

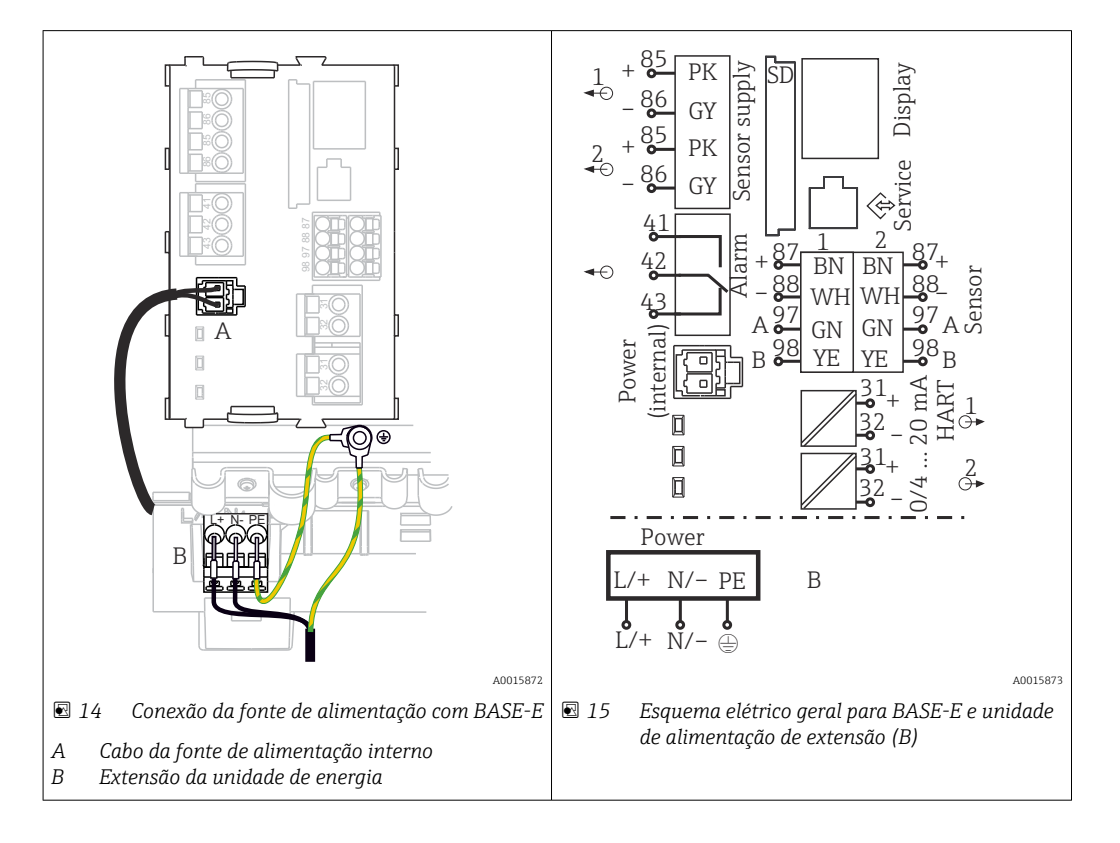

#### Conectando a fonte de alimentação - unidade de alimentação 100 a 230 Vca

- 1. Direcione o cabo da fonte de alimentação no invólucro pela entrada para cabos adequada.
- 2. Conecte o aterramento protetor da unidade de energia ao parafuso rosqueado fornecido no trilho de montagem do cabo.
- 3. Recomendamos que você conecte o terra-protetor ou cabo-terra fornecido no local ao parafuso de fixação. Guie o terra-protetor também pela entrada para cabo e conecteo ao parafuso rosqueado no trilho de montagem do cabo.
- 4. Conecte os núcleos dos cabos L e N aos terminais plug-in da unidade de alimentação, como é mostrado no esquema elétrico.

#### Requisitos para terra-protetor / cabo-terra

- Fusível local 10 A: seção transversal mínima do fio 0,75 mm<sup>2</sup> (18 AWG)
- Fusível local 16 A: seção transversal mínima do fio 1,5 mm<sup>2</sup> (14 AWG)

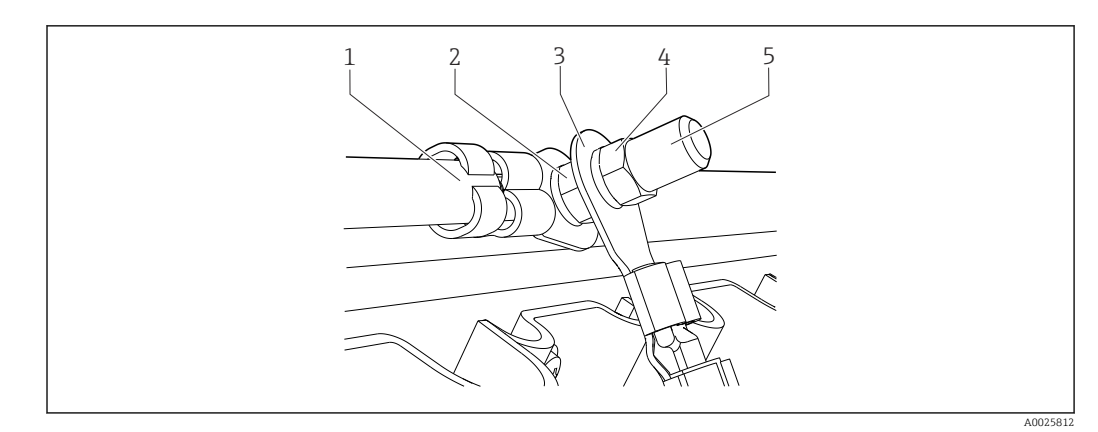

🖻 16 Conexão-terra ou aterramento de proteção

### AVISO

#### **Terra protetor/cabo-terra com luva de terminal ou terminal de cabo aberto** O cabo pode afrouxar-se. Perda da função de proteção!

- Para conectar o terra-protetor ou cabo-terra ao parafuso rosqueado, apenas use um cabo com um terminal de cabo fechado de acordo com DIN 46211, 46225, formulário A.
- Nunca conecte o terra-protetor ou cabo-terra ao parafuso rosqueado com uma luva de terminal ou terminal de cabo aberto.

### 6.4.3 Conexão dos sensores

Todos os sensores são fornecidos com um cabo do sensor com um conector M12 ou com um cabo de medição CYA10 com um conector M12. Conecte o cabo com um conector M12 à tomada do sensor M12 fornecido na parte inferior do equipamento. O transmissor já está conectado à fábrica.

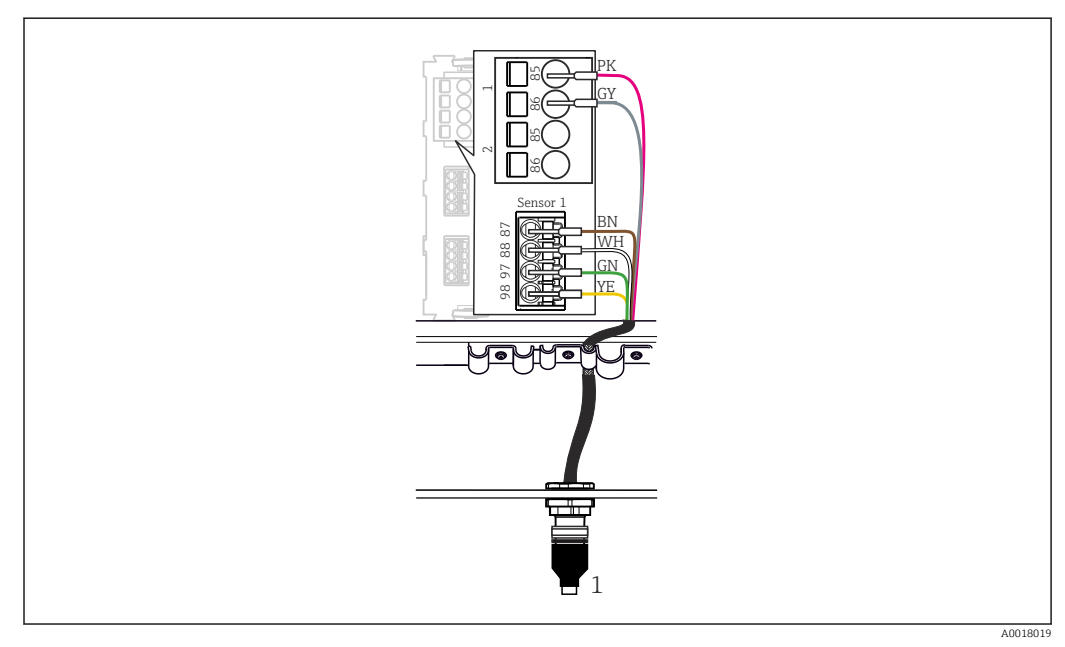

#### 🖻 17 Conexão M12

1 Cabo do sensor com conector M12 ou cabo de medição CYA10 com conector M12, dependendo do sensor

Nome das portas de conexão: → 
<sup>18</sup>

#### SSP200B para aplicações de água doce: conectando os sensores

- 1. Conecte o cabo do sensor do sensor de oxigênio COS61D à **porta 1 de conexão**.
- 2. Conecte o cabo do sensor de amônia e nitrato CAS40D à **porta 2 de conexão**.

#### SSP200B para aplicações de água salgada: conectando os sensores

- 1. Conecte o cabo de medição do sensor de oxigênio COS51D à **porta 1 de conexão**.
- 2. Conecte o cabo do sensor de amônia e nitrato CAS40D à **porta 2 de conexão**.

#### 6.5 Conexão elétrica do Modbus Edge Device

#### 6.5.1 Preparando o Modbus Edge Device

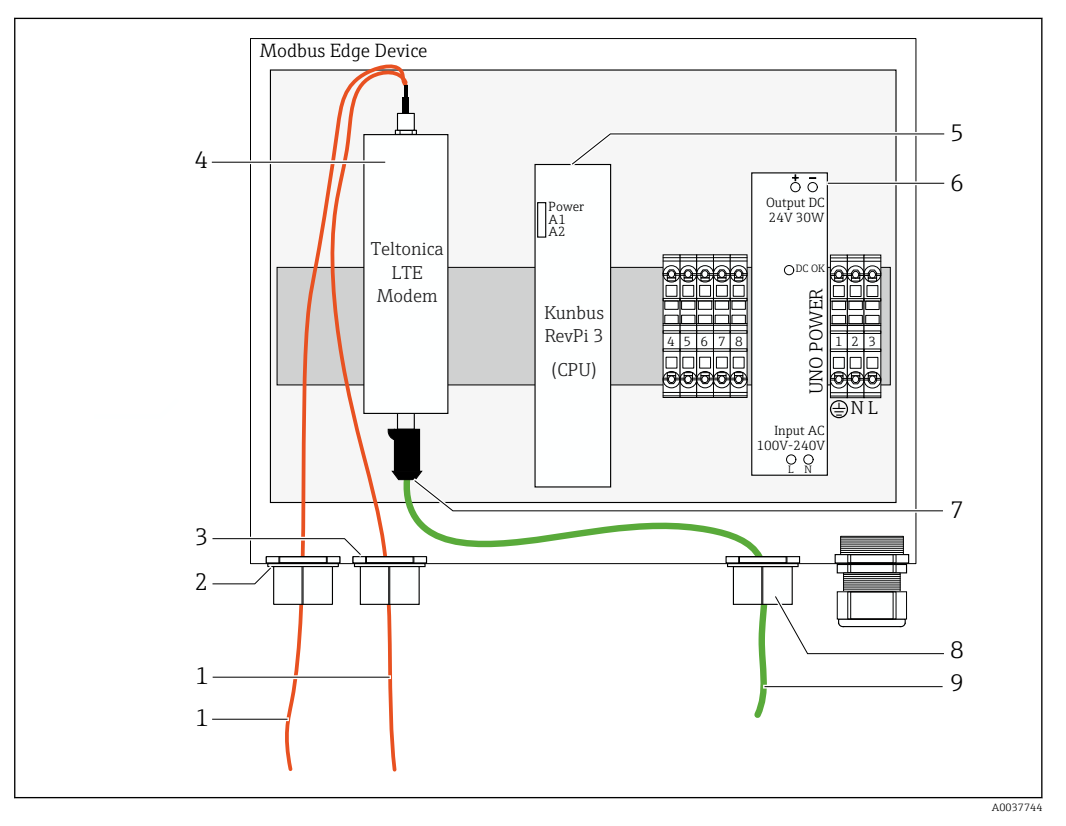

🖻 18 Preparação do Modbus Device Edge

- 1 Cabos de conexão da antena para antena LTE e modem LTE
- 2 Prensa-cabo na porta C de conexão
- 3 Prensa-cabo na porta D de conexão
- 4 Modem Teltonica LTE
- 5 CPU (Kunbus RevPi 3)
- 6 Unidade de energia, apenas para Modbus Edge Device de 100 a 240 Vcc
- 7 Conexão livre do modem Teltonica LTE
- 8 Prensa-cabo dividido
- 9 Cabo Ethernet (conexão Modbus TCP)

**1.** Abra o invólucro do Modbus Edge Device  $\rightarrow \square$  17.

- 2. Instale a cabeça da antena.
- **3.** Segure o prensa-cabo dividido no cabo Ethernet.
- 4. Instale o prensa-cabo dividido com o cabo Ethernet cable na porta F de conexão.
- 5. Conecte o cabo Ethernet à conexão livre do modem Teltonica LTE.

#### 6.5.2 Instalação da antena LTE

A antena LTE está conectada ao modbus Edge Device na entrega.

Antes de instalar a cabeça da antena, recomendamos testar a recepção da antena no local de instalação. A cabeça da antena é difícil de desmontar uma vez instalada.

#### Instalação da antena LTE

- 1. Selecione um local de instalação adequado para a cabeça da antena.
- 2. Desconecte os cabos de conexão da antena no modem LTE no Modbus Edge Device.
- 3. Puxe os cabos de conexão da antena através dos prensa-cabos no Modbus Edge Device.
- 4. Para fixar a cabeça da antena, faça uma perfuração de 11 mm na superfície de instalação.
- 5. Guie os cabos de conexão da antena através da perfuração.
- 6. Remova o filme protetor da cabeça da antena.
- 7. Fixe a cabeça da antena na superfície de instalação.
- 8. Aperte a porca.
- 9. Guie os cabos de conexão da antena através dos prensa-cabos C e D.
- 10. Conecte os cabos de conexão da antena ao modem LTE no Modbus Edge Device.

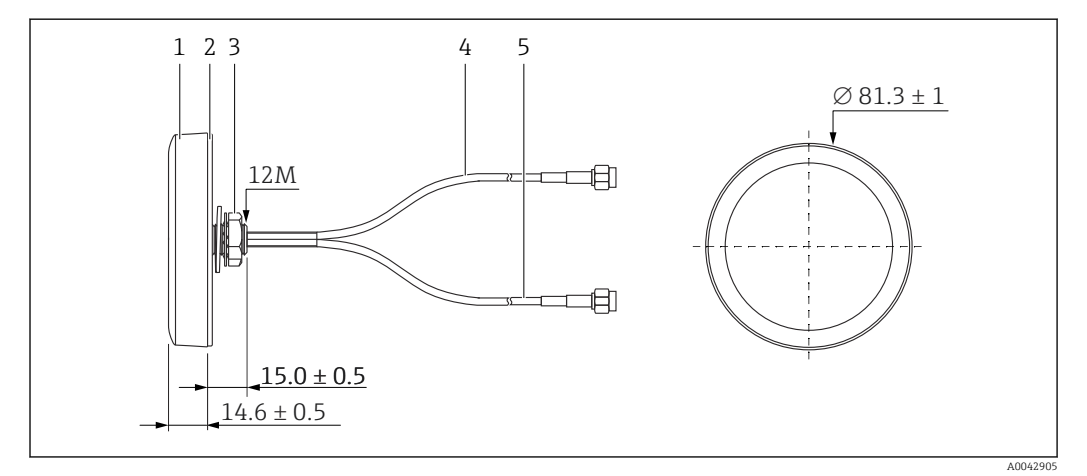

🖻 19 Antena LTE

- 1 Cabeça da antena
- 2 Filme protetor
- 3 Porca
- 4 Cabo de conexão da antena: LTE-MAIN-SMA macho
- 5 Cabo de conexão da antena: LTE-AUX-SMA macho

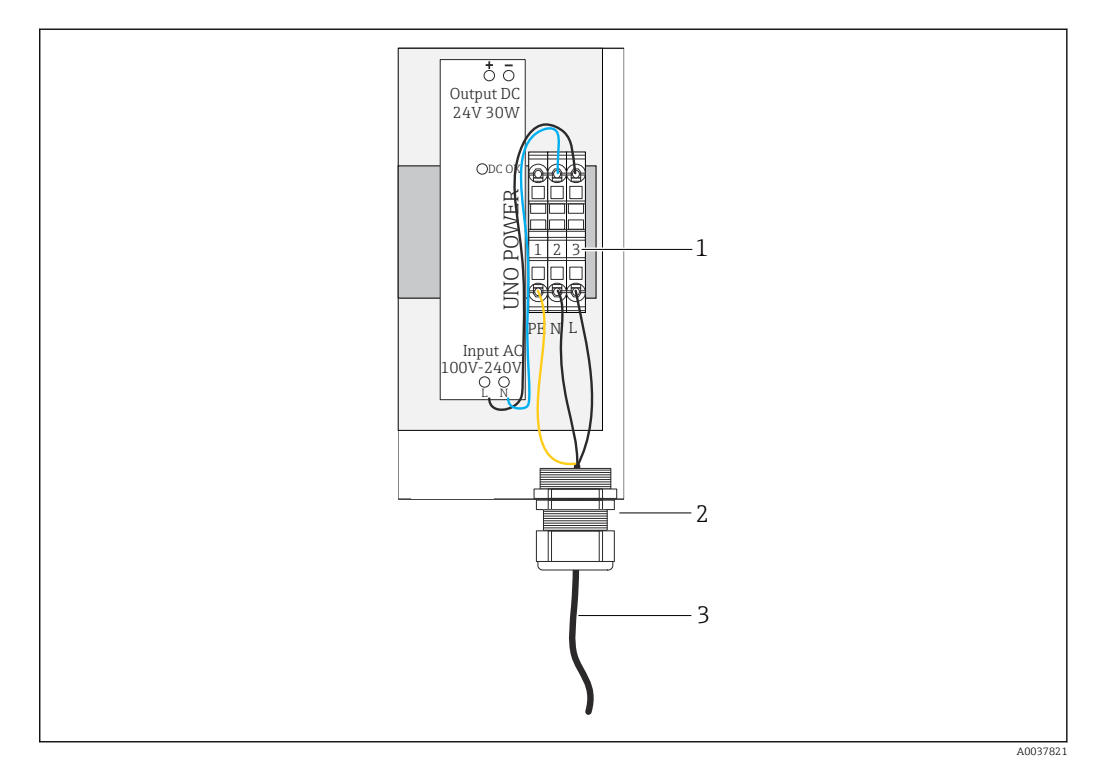

6.5.3 Conectando a fonte de alimentação para o Modbus Edge Device, 100 a 240 Vca

🖻 20 Conectando a fonte de alimentação 100 a 240 Vca

- 1 Bornes
- 2 Entrada para cabo
- 3 Cabo da fonte de alimentação
- 1. Direcione o cabo da fonte de alimentação no invólucro através do prensa-cabo na **porta G de conexão**.
- 2. Conecte o terra-protetor à faixa terminal verde/amarela "1".
- 3. Conecte o condutor neutro N à faixa terminal azul "2".
- 4. Conecte a fase L à faixa terminal cinza "3".
- 5. Feche o invólucro  $\rightarrow \cong 17$ .

#### 6.5.4 Conectando a fonte de alimentação para Modbus Edge Device, 24 Vcc

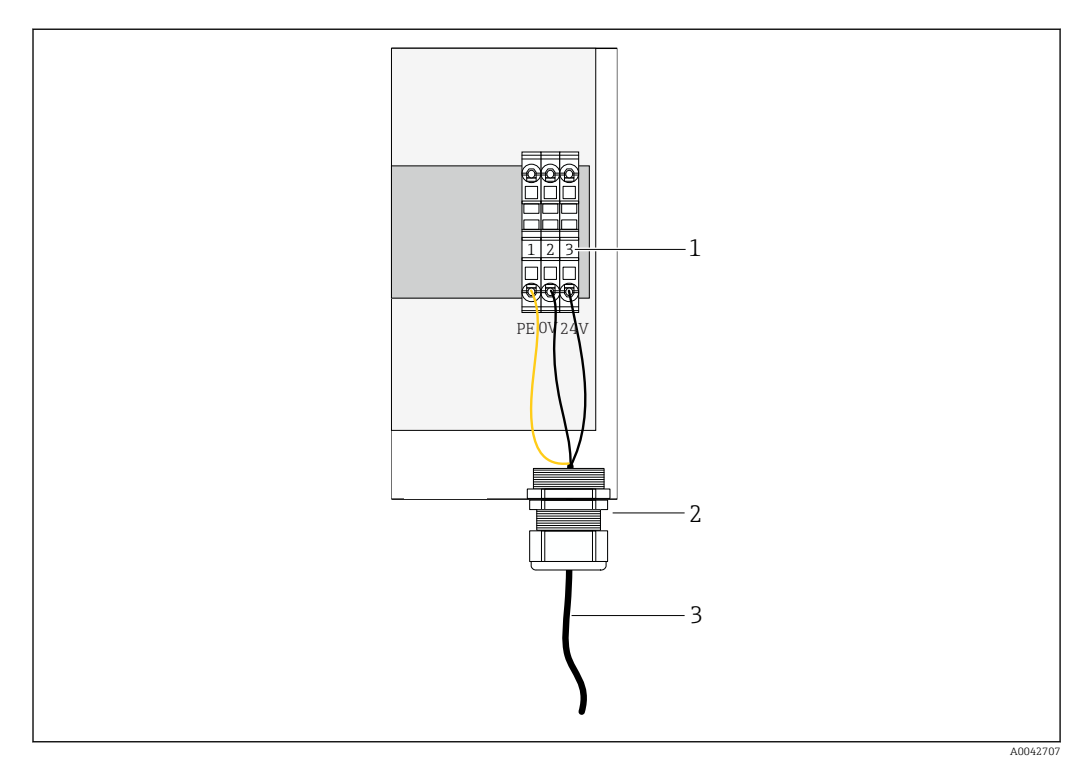

🖻 21 Conectando a fonte de alimentação 24 Vcc

- 1 Bornes
- 2 Entrada para cabo
- 3 Cabo da fonte de alimentação
- 1. Direcione o cabo da fonte de alimentação no invólucro através do prensa-cabo na **porta G de conexão**.
- 2. Conecte o terra-protetor à faixa terminal verde/amarela "1".
- 3. Conecte 0 Vcc à faixa terminal azul "2".
- 4. Conecte +24 Vcc à faixa terminal cinza "3".
- **5.** Feche o invólucro  $\rightarrow \triangleq 17$ .

### 6.6 Conectando o Liquiline CM444 e o Modbus Device Edge

A transmissão de sinal entre o transmissor Liquiline CM444 e o Modbus Device Edge é através do cabo Ethernet fornecido. A conexão Ethernet no transmissor já está estabelecida desde a entrega da fábrica.

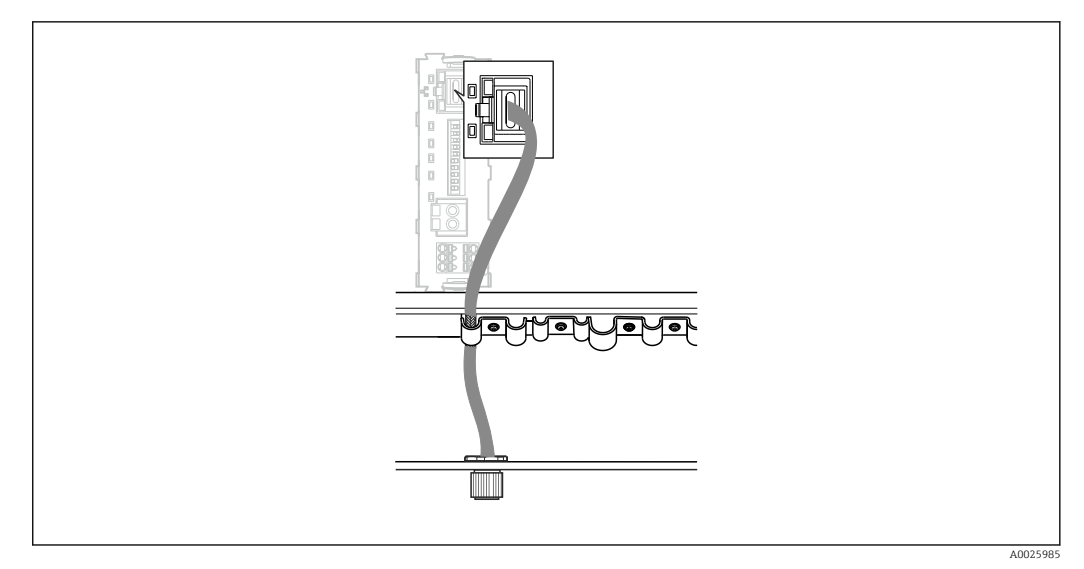

🖻 22 Conectando o cabo Ethernet ao transmissor

• Conecte o cabo Ethernet à tomada M12 da **porta I de conexão** no transmissor.

# 6.7 Verificação pós-conexão

| O sistema, equipamentos e cabos não estão danificados (verificação visual)?        |  |
|------------------------------------------------------------------------------------|--|
| Os cabos estão em conformidade com os requisitos?                                  |  |
| Os cabos instalados têm espaço adequado para deformação?                           |  |
| A fonte de alimentação corresponde às especificações na etiqueta de identificação? |  |
| O esquema de ligação elétrica está correto?                                        |  |
| Todas as tampas do invólucro estão fechadas?                                       |  |
| Os parafusos do invólucro estão bem aparafusados?                                  |  |
| Os conectores modelo estão inseridos nas entradas para cabo não utilizadas?        |  |
| As prensas-cabo estão firmemente apertadas?                                        |  |

# 7 Comissionamento

### 7.1 Comissionamento do Liquiline CM444

### 7.1.1 Verificação da função

#### **A**TENÇÃO

#### Conexão e/ou fonte de alimentação incorreta

- Riscos de segurança para equipe e mau funcionamento do equipamento!
- Verifique se todas as conexões foram estabelecidas corretamente de acordo com o esquema elétrico.
- Certifique-se de que a fonte de alimentação corresponda à tensão indicada na etiqueta de identificação.

Através do display local, você pode capturar telas a qualquer momento e salvá-los em um cartão SD.

- **1.** Abra o invólucro  $\rightarrow$  **≅** 17.
- 2. Insira um cartão SD dentro do slot SD do módulo base.
- 3. Pressione o botão do navegador por pelo menos 3 segundos.
- 4. No menu de contexto, selecione o item **Screenshot**.
  - └→ A tela atual é memorizada como um arquivo bitmap no cartão SD na pasta "Screenshots".
- **5.** Feche o invólucro  $\rightarrow \square$  17.

#### 7.1.2 Configuração do idioma de operação

- 1. Ligue a fonte de alimentação.
- 2. Aguardar enquanto a inicialização está sendo concluída.
- 3. Pressione a tecla **MENU**. Ajuste seu idioma no item do menu superior.
  - 🕒 O equipamento agora pode ser operado em seu idioma escolhido.

#### 7.1.3 Configurando o Liquiline CM444

PO transmissor Liquiline CM444 é pré-configurado na entrega pela Endress+Hauser.

Siga os seguintes passos se você procura outras configurações ou quiser conectar um sensor adicional.

#### Personalizando parâmetros específicos para o transmissor Liquiline CM444

- Selecione o menu Configuração básica. Sequência do menu: Menu > Configuração > Configuração básica
- 2. Ajuste os parâmetros **Etiqueta de identificação do equipamento**, **Ajuste de data** e **Ajuste de tempo**.
  - ← Os parâmetros específicos para o transmissor são personalizados.

#### Personalize a etiqueta de identificação com nome para os sensores

Você terá que personalizar a etiqueta de identificação com nome para cada sensor, individualmente.

- 1. Selecione o menu **Tag**. Sequência do menu: Menu > Setup > Inputs > Channel: Sensor type > Advanced setup > Tag check > Tag
- 2. Personalize o parâmetro **Etiqueta de identificação com nome**.
  - → A etiqueta de identificação com nome é personalizada para o sensor selecionado.

#### Modificando a atribuição do Modbus

A cada sensor é atribuído uma saída analógica para o valor primário e uma saída analógica para o valor secundário. Os sensores são atribuídos para as saídas análogas de acordo com a conexão no transmissor.

- 1. Selecione o menu **Modbus**. Sequência do menu: Menu > Configuração > Saídas > Modbus
- 2. Selecione a primeira saída analógica relativa ao sensor. Sequência do menu: Modbus > AI 1 a AI 16, por ex., AI 7.
- 3. Atribua o canal ou valor medido à saída analógica.
- 4. Selecione a segunda saída analógica relativa ao sensor. Sequência do menu: Modbus > AI 1 a AI 16, por ex., AI 8.
- 5. Atribua o canal ou valor medido à saída analógica.
   Gregistro do Modbus foi modificado.

| Conexão ao<br>transmissor | Entrada<br>analógica | Valor medido                    | Configuração de fábrica<br>para SSP200B-xx-FA<br>(água doce) | Configuração de<br>fábrica para SSP200B-<br>xx-FB (água salgada)<br>ou SSP200B-xx-FC<br>(água doce)                     |
|---------------------------|----------------------|---------------------------------|--------------------------------------------------------------|----------------------------------------------------------------------------------------------------|
| A                         | AI 1                 | Valor primário do sensor 1      | Teor de oxigênio (sensor<br>de oxigênio COS61D)              | Teor de oxigênio<br>(sensor de oxigênio<br>COS51D para água<br>salgada, sensor de<br>oxigênio COS61D para<br>água doce) |
|                           | AI 2                 | Valor secundário do sensor<br>1 | Temperatura (sensor de<br>oxigênio COS61D)                   | Temperatura (sensor<br>de oxigênio COS51D<br>para água salgada,<br>sensor de oxigênio<br>COS61D para água<br>doce)      |
| В                         | AI 3                 | Valor primário do sensor 2      | Amônia (sensor de amônia<br>e nitrato CAS40D)                | Teor de oxigênio<br>(sensor de oxigênio<br>COS51D para água<br>salgada, sensor de<br>oxigênio COS61D para<br>água doce) |
|                           | AI 4                 | Valor secundário do sensor<br>2 | Nitrato (sensor de amônia<br>e nitrato CAS40D)               | Temperatura (sensor<br>de oxigênio COS51D<br>para água salgada,<br>sensor de oxigênio<br>COS61D para água<br>doce)      |
| С                         | AI 5                 | Valor primário do sensor 3      | -                                                            | Teor de oxigênio<br>(sensor de oxigênio<br>COS51D para água<br>salgada, sensor de<br>oxigênio COS61D para<br>água doce) |
|                           | AI 6                 | Valor secundário do sensor<br>3 | -                                                            | Temperatura (sensor<br>de oxigênio COS51D<br>para água salgada,<br>sensor de oxigênio<br>COS61D para água<br>doce)      |
| D                         | AI 7                 | Valor primário do sensor 4      | -                                                            | -                                                                                                    |
|                           | AI 8                 | Valor secundário do sensor<br>4 | -                                                            | -                                                                                                    |
| E                         | AI 9                 | Valor primário do sensor 5      | -                                                            | -                                                                                                    |

| Conexão ao<br>transmissor | Entrada<br>analógica | Valor medido                    | Configuração de fábrica<br>para SSP200B-xx-FA<br>(água doce) | Configuração de<br>fábrica para SSP200B-<br>xx-FB (água salgada)<br>ou SSP200B-xx-FC<br>(água doce) |
|---------------------------|----------------------|---------------------------------|--------------------------------------------------------------|----------------------------------------------------------------------------------------------------|
|                           | AI 10                | Valor secundário do sensor<br>5 | -                                                            | _                                                                                                   |
| F                         | AI 11                | Valor primário do sensor 6      | -                                                            | -                                                                                                   |
|                           | AI 12                | Valor secundário do sensor<br>6 | -                                                            | -                                                                                                   |
| G                         | AI 13                | Valor primário do sensor 7      | -                                                            | -                                                                                                   |
|                           | AI 14                | Valor secundário do sensor<br>7 | -                                                            | -                                                                                                   |
| Н                         | AI 15                | Valor primário do sensor 8      | -                                                            | -                                                                                                   |
|                           | AI 16                | Valor secundário do sensor<br>8 | -                                                            | -                                                                                                   |

#### Modificando as configurações para Ethernet

- 1. Selecione o menu **Ethernet**. Sequência do menu: Menu > Configuração > Configurações gerais > Configurações avançadas > Ethernet
- 2. Selecione a opção Off para o parâmetro DHCP.
- 3. Salve a configuração. Pressione a tecla **SALVAR**.
- 4. Para o parâmetro **endereço IP**, configure o valor **192.168.1.99**.
- 5. Para o parâmetro **Máscara sub-rede**, configure o valor **255.255.255.0**.
- 6. Para o parâmetro **Gateway**, configure o valor **192.168.1.1**.
- 7. Salve as configurações. Pressione a tecla SALVAR.
- 8. Saia do menu Ethernet .
- 9. Verifique as configurações no menu **Informações do sistema**. Sequência do menu: DIAG > Informações do sistema
  - O transmissor Liquiline CM444 pode ser encontrado pelo equipamento Modbus Edge Device e os dados podem ser lidos.

### 7.2 Comissionamento do Modbus Edge Device

Nenhuma configuração precisa ser feita no Modbus Edge Device. Uma vez que o transmissor Liquiline CM444 é configurado com sucesso, o Modbus Edge Device se conecta ao transmissor.

#### Verificando a conexão, se necessário

- **1**. Abra o invólucro do Modbus Edge Device  $\rightarrow \square$  17.
- **3.** Feche o invólucro do Modbus Edge Device  $\rightarrow \triangleq 17$ .

### 7.3 Acrescentando equipamentos ao aplicativo da Web

Todos os equipamentos conectados ao Modbus Edge Device são automaticamente criados na nuvem. Isso pode levar até 5 minutos. Tudo que o usuário precisa fazer é adicionar o Sistema inteligente aos seus ativos.

- 1. Acesse a página de login no navegador de internet https://iiot.endress.com/app/smartsystems.
  - └╾ A página "ID login" é exibida.
- 2. Faça o login ou se registre.
  - └ ► Uma vez que o usuário fizer o login, a página **Ativos** é exibida.
- 3. Selecione a função **Adicionar**.
- 4. Insira o número de série do transmissor Liquiline CM444.
- 5. Insira o número de série de um sensor conectado.
- 6. Clique na tecla Adicionar.
- 7. Selecione uma assinatura. As assinaturas variam devido aos diferentes intervalos de transmissão de dados.
  - └ → A página **Detalhes do pedido** é exibida.
- 8. Insira o código de desconto. Etiqueta de identificação: → 🗎 30
- 9. Insira o pagamento e dados da fatura.
- 10. Clique no botão Comprar.
  - → Ao fazer o pagamento, os equipamentos adicionados recentemente são exibidos na visualização geral.

### 7.4 Instalando o aplicativo no smartphone

#### Pré-requisito

O usuário tem o Sistema inteligente (→ 🗎 28).

- 1. Faça o download do aplicativo Smart Systems App pelo Apple AppStore ou Google Play Store.
- 2. Instale o aplicativo Smart System App.
- 3. Faça o login.
  - └ Os equipamentos são exibidos na visualização geral.

# 8 Etiqueta de identificação

# 9 Diagnóstico e localização de falhas

### 9.1 Sistema inteligente SSP

Para uma visualização geral dos alarmes pendentes atualmente, veja o "Histórico" no Smart System App.

# 9.2 Liquiline CM444

Para informações detalhadas sobre o diagnóstico do transmissor e localização de falhas, veja as Instruções de operação para o Liquiline CM444 .

# 10 Manutenção

Recomendamos que você faça inspeções visuais dos componentes regularmente. A Endress +Hauser também fornece, para isso, contratos de manutenção ou Contratos de nível de serviço. Para mais informações, veja a próxima seção.

# 10.1 Assistência técnica da Endress+Hauser

A Endress+Hauser oferece uma ampla variedade de serviços para manutenção, como recalibração, serviço de manutenção, testes de sistema ou testes de equipamento. Sua Central de vendas Endress+Hauser pode fornecer informações detalhadas sobre os serviços.

# 10.2 Sistema inteligente SSP

### 10.2.1 Atualizações

Atualizações para o aplicativo Smart System App estão disponíveis tanto na Apple AppStore quanto na Google Play Store. Atualizações para o Modbus Edge Device são instaladas automaticamente pela Endress+Hauser. Se necessário, atualizações para o transmissor serão fornecidas pelo Centro de vendas Endress+Hauser.

# 10.3 Liquiline CM444

Para informações detalhadas sobre a manutenção do transmissor, veja as Instruções de operação para o Liquiline CM444

# 11 Reparo

### 11.1 Informações gerais

Observe também os seguintes pontos:

- Reparos pode ser realizados apenas pela equipe da Endress+Hauser ou por uma pessoa autorizada e treinada pela Endress+Hauser.
- Observe as leis e regulamentações locais e nacionais.
- Componentes padrão podem ser substituídas com outros idênticos.
- Documente todos os reparos e os insira no banco de dados no W@M Gerenciamento de vida útil.
- Verifique o funcionamento após o reparo.

recomendamos que você conclua o Contrato de nível de serviço. Para mais informações, contate o Centro de vendas Endress+Hauser .

# 11.2 Peças de reposição

Contate o Centro de vendas Endress+Hauser em: www.addresses.endress.com

# 11.3 Assistência técnica da Endress+Hauser

A Endress+Hauser oferece uma ampla variedade de serviços para manutenção, como recalibração, serviço de manutenção, testes de sistema ou testes de equipamento. Sua Central de vendas Endress+Hauser pode fornecer informações detalhadas sobre os serviços.

# 11.4 Liquiline CM444

Para informações detalhadas sobre reparos do transmissor, veja as Instruções de operação para o Liquiline CM444

# 11.5 Descarte

# X

Se solicitado pela Diretriz 2012/19/ da União Europeia sobre equipamentos elétricos e eletrônicos (WEEE), o produto é identificado com o símbolo exibido para reduzir o descarte de WEEE como lixo comum. Não descartar produtos que apresentam esse símbolo como lixo comum. Ao invés disso, devolva-o para a Endress+Hauser para o descarte adequado.

# 12 Dados técnicos

Para informações detalhadas sobre os dados técnicos, veja as Informações técnicas para o produto específico  $\rightarrow \cong 6$ .

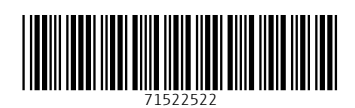

www.addresses.endress.com

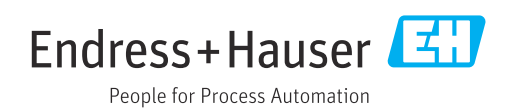